## System Enhancements, Changes – To be deployed W/C 15<sup>th</sup> September

## 1. Auto Lapsing

Any individuals with membership schemes that are historical (renewal date is in the past) will be removed from the Membership List and entered into the Lapsed Members Grid (and Everyone)

Moving forward any individuals memberships that expire will auto lapse and the individual will be added to the Lapsed Members grid ONLY.

| People Dashboard | 6                                  | Lapsed Members en-GE |                     |            |           |          |          |            |     |   |
|------------------|------------------------------------|----------------------|---------------------|------------|-----------|----------|----------|------------|-----|---|
| Everyone         | RugbyFirst Training RFC New Member |                      |                     |            |           |          | r Export | Send eM    | ail |   |
| Membership List  |                                    | ~                    | Membership Type     | First Name | Last Name | € RFU Id | Status   | Ponowal Da |     | 5 |
| Lapsed Members   |                                    |                      | Under 15 Youth Boys | Testing    | 123       | 1586185  | Inactive | 28/06/2013 |     | • |

To update the member it is necessary to 'Buy a Membership' for the Lapsed Member

To complete this process, select the individual or multiple individuals that require the same membership scheme

| Lapsed Members | ~ | Under 15 Youth Boys | Testing | 123 | 1586185 | Inactive | 28/06/2013 | • |
|----------------|---|---------------------|---------|-----|---------|----------|------------|---|
|                | _ |                     |         |     |         |          |            |   |

Select 'Buy Membership'

| RugbyFirst Training RFC | Selected 1 | Add To Group | Export | Send eMail | Buy Membersh p | More 🔻 |
|-------------------------|------------|--------------|--------|------------|----------------|--------|
|                         |            |              |        |            |                |        |

Select the Membership Scheme the individual is going to be assigned (If membership schemes are not up to date or don't reflect the current memberships at the club, these can be created in the finance module)

| RugbyFirst Training RFC > New Membership Select Scheme |                                                                                    |                                        |   |  |  |  |  |  |
|--------------------------------------------------------|------------------------------------------------------------------------------------|----------------------------------------|---|--|--|--|--|--|
| Filters                                                |                                                                                    |                                        |   |  |  |  |  |  |
| ● Adult ○ Junior ○ Family                              |                                                                                    |                                        |   |  |  |  |  |  |
| Social 🗸                                               | Adult Player ( 🗸                                                                   | Women Player                           | ~ |  |  |  |  |  |
| <b>£0 Social</b><br>General Social Member              | <b>£5 Adult Player (Non</b><br><b>Registered)</b><br>Adult Player (Non Registered) | <b>£5 Women Player</b><br>Women Player |   |  |  |  |  |  |

#### Confirm the order

| RugbyFirst Training RFC > New Membe<br>Summary | r                               | Place Order |
|------------------------------------------------|---------------------------------|-------------|
| Membership Scheme                              |                                 |             |
| Membership<br><sub>Name</sub>                  | Members                         |             |
| Adult Player (Non Registered)                  | Testing 123<br>D.O.B:09/01/1999 | ⊗ ×         |
|                                                |                                 |             |
|                                                |                                 |             |
|                                                |                                 |             |
| Unit Price                                     |                                 |             |
| 5.000                                          |                                 |             |

At this point the user is prompted to either 'Pay Now' or 'Pay Later' (Pay Now makes them a fully paid up member of the club and they will be inserted into the membership list. Pay Later, sets their membership to Pending. The individual will then appear in the Pending Grid, with an outstanding balance. (Please bear in mind that if Pay Later is selected, the user will be required to add the payment against the individuals once they are happy the membership has been settled by the member. This is completed by going into the Pending Grid, finding the individual, selecting the outstanding balance and pay now.)

| Order Summary                                                                                                    |                                            | Pay Now                                                                                     | Pay Later |
|----------------------------------------------------------------------------------------------------|--------------------------------------------|---------------------------------------------------------------------------------------------|-----------|
| Payment                                                                                                    |                                            |                                                                                             |           |
| Method                                                                                                    | Payee                                      | Billing Address                                                                             |           |
| Please check the order items below<br>and the final payment amount.<br>Click the pay button to continue.<br>Cash Cheque<br>Other<br>Online payments are not currently<br>configured for this club. | * First Name<br>Testing<br>* Email (0/200) | Country  * Postcode  TW2 7BA 200 Building  * Address Whitton Road  * City Twickenham County |           |

The user will then submit the membership.

The member has then been updated and they will now appear in either the Membership List or Pending.

(If the scheme is free and does not have a cost incurred, then the payment screens are bypassed and will automatically appear in the Membership List once completed)

This process can also be completed in bulk by inserting multiple ticks against a number of lapsed members and buying a membership for all of them (Please bear in mind that the greater number selected, the longer the process will take)

If buying memberships for multiple individuals (bulk buy) it is important to note:

• Bulk Buy Membership can only apply a single Scheme – different schemes can't be handled by the system. The individuals selected will all have to be selected the same scheme.

# 2. Update Status

Statuses are being amended to reflect the new grid structure in GMS.

| New GMS Status | Previous Statuses            | Which Grid will they appear |
|----------------|------------------------------|-----------------------------|
| Active         | Full & Enquiry               | Membership List & Everyone  |
| Inactive       | Lapsed & Suspended           | Lapsed & Everyone           |
| Pending        | Pending                      | Pending & Everyone          |
| Archived       | Archived, Deleted & Deceased | Non Members & Everyone      |
|                |                              |                             |
|                |                              |                             |
|                |                              |                             |

- Active Any individual with a current (active) membership assigned to them
- Inactive Any individual whose membership has expired (renewal date is historical) or the club has manually assigned the status of inactive.
- Pending Any individual who has an outstanding balance owed to the club ('Pay Later') or has manually been updated to have the status of Pending
- Archived The club must assign the status for an individual to be archived.

# 3. Select All

Select all enables the clubs/CB's the ability to select a group of individuals and then perform an action i.e. Email/Export

| RugbyFirst Training RFC |                |         |               |     |  |  |  |  |
|-------------------------|----------------|---------|---------------|-----|--|--|--|--|
| 🗸 🖌 First Name          | Last Name      | RFUID   | Date Of Birth | Ad  |  |  |  |  |
| Select All              | er             | 1581227 | 09/01/1979    | 20( |  |  |  |  |
| Select Page             |                | 1146147 | 14/08/1970    | 3 R |  |  |  |  |
| Deselect Pag            | e egistrar     | 1057727 | -             |     |  |  |  |  |
| Clear Selectio          | on<br>egistrar | 1057720 | 4             |     |  |  |  |  |

Once selected you can then select Email and Export

# 4. Adding Relationships, Display of Memberships and Deletion of Memberships

Previously relationships could only be created when Registering a Youth Player and including parents details.

The system will now allow you to add relationships manually. To complete this, select the two individuals you want to assign the relationship to.

| Je     | lly Bellies       |            |              | Selec   | ted 2  | Add To | o Group    | Export | Send e | Mail  | Request Payment | t More ₹  |
|--------|-------------------|------------|--------------|---------|--------|--------|------------|--------|--------|-------|-----------------|-----------|
| ~      | Membership Type   | First Name | Last Name 🗧  | RFU Id  | Status | F      | Renewal Da | ite Ba | lance  | Memb  | ership Number   | ▼ Filters |
| $\sim$ | 2 Year Membership | Sonny      | Bassett      | 1062811 | Active | 3      | 30/09/2014 |        | 0.00   |       |                 | •         |
| ~      | 2 Year Membership | Joe        | Bloggs       | 1460108 | Active |        |            |        | 0.00   | 22632 | 8441            | •         |
| ~      | dd                | Paul Test  | Chorley      | 813370  | Active | 1      | 13/08/2015 |        | 0.00   |       |                 | •         |
| ~      | dd                | Paul       | chorley test | 609682  | Active | C      | 01/01/2016 |        | 0.00   |       |                 | •         |
| ~      | 2 Year Membership | Duke       | Earl         | 1136154 | Active | C      | 02/10/2015 |        | 0.00   |       |                 | •         |
| $\sim$ | dd                | James      | Foreman      | 788153  | Active | C      | 01/01/2016 |        | 0.00   |       |                 | •         |

### Select 'More' and 'Add Relationship'

| Je | lly Bellies       |            |              | Selec   | ted 2 Add | To Group Exp | ort Send eMail Req | uest Payment 🛛 More 🔻 |
|----|-------------------|------------|--------------|---------|-----------|--------------|--------------------|-----------------------|
| ~  | Membership Type   | First Name | Last Name 🗧  | RFU Id  | Status    | Renewal Date | Balance Membershi  | Add Relationship      |
| ~  | 2 Year Membership | Sonny      | Bassett      | 1062811 | Active    | 30/09/2014   | 0.00               | Apply For DBS         |
| ~  | 2 Year Membership | Joe        | Bloggs       | 1460108 | Active    |              | 0.00 226328441     | Remove From Club      |
| ~  | dd                | Paul Test  | Chorley      | 813370  | Active    | 13/08/2015   | 0.00               | Update Membership     |
| ~  | dd                | Paul       | chorley test | 609682  | Active    | 01/01/2016   | 0.00               | Merge                 |

Outline what relationship type will be held.

| dd Relationship          |                                                                                                    | Save |
|--------------------------|----------------------------------------------------------------------------------------------------|------|
| elationship              |                                                                                                    |      |
|                          | Relationship Type                                                                                            |      |
| Paul Test Chorley is the | ▼ of Joe Bloggs                                                                                              |      |
|                          | Parent<br>Charge<br>Child<br>Husband<br>Guardian<br>Partner<br>Business Contact<br>Sibling<br>Wife<br>Fiance |      |

Once the relationship has been created, via the grids it is now possible to see relationships without having to drill down on the individuals details.

| Je | lly Bellies       |            |              | New Member Export                                     | Send eMail |
|----|-------------------|------------|--------------|-------------------------------------------------------|------------|
| ~  | Membership Type   | First Name | Last Name  🗢 | Relationships                                         |            |
| ~  | 2 Year Membership | Sonny      | Bassett      | Child of Ben Bassett (1062813), Child of Berta Bass … |            |
| ~  | 2 Year Membership | Joe        | Bloggs       |                                                       | •          |
| ~  | dd                | Paul Test  | Chorley      |                                                       | •          |
| ~  | dd                | Paul       | chorley test |                                                       | -          |
| ~  | 2 Year Membership | Duke       | Earl         | Child of John Earl (1136155)                          | -          |
| ~  | dd                | James      | Foreman      | Other of John Perrin (477395)                         | •          |

It is also possible to delete a relationship. To do so, select the individual that the relationship needs to be removed from (select the name)

| Je     | lly Bellies       |            |           |          |        |              | Ν       | ew Member Export  | Send eMail |
|--------|-------------------|------------|-----------|----------|--------|--------------|---------|-------------------|------------|
| ~      | Membership Type   | First Name | Last Name | 🗢 RFU Id | Status | Renewal Date | Balance | Membership Number |            |
| $\sim$ | 2 Year Membership | Sonny      | Bassett   | 1062811  | Active | 30/09/2014   | 0.00    |                   | •          |
| ~      | 2 Year Membership | Joe        | Bloggs    | 1460108  | Active |              | 0.00    | 226328441         | •          |
| ~      | dd                | Paul Test  | Chorley   | 813370   | Active | 13/08/2015   | 0.00    |                   | •          |

Once selected go to Relationships, select the relationship to remove & delete

| Membership List | ۲ | Membership Li | st Joe Bloggs Relationships                  |               |        |            |          |            |        | en-Gi   |
|-----------------|---|---------------|----------------------------------------------|---------------|--------|------------|----------|------------|--------|---------|
| Joe Bloggs      | J | oe Bloggs     |                                              |               |        |            |          | Selected 1 | Export | Delete  |
| Details         |   | RFUID         | Description                                  | Date of Birth | Туре   | Valid from | Valid to | Comments   | -      | Filters |
|                 | ~ | 1052813       | Ben Bassett is the Parent of Sonny Bassett   |               | Parent | 28/10/2009 |          |            |        |         |
| Credentials     | ~ | 1573963       | Berta Bassett is the Parent of Sonny Bassett |               | Parent | 10/04/2013 |          |            |        |         |
| Summary         |   |               |                                              |               |        |            |          |            |        |         |
| Roles           |   |               |                                              |               |        |            |          |            |        |         |
| Communication   |   |               |                                              |               |        |            |          |            |        |         |
| My Orders       |   |               |                                              |               |        |            |          |            |        |         |
| Payment History |   |               |                                              |               |        |            |          |            |        |         |
| Relationships   |   |               |                                              |               |        |            |          |            |        |         |
| Accounts        |   |               |                                              |               |        |            |          |            |        |         |
| Email History   |   |               |                                              |               |        |            |          |            |        |         |

The relationship has been removed.

| Jo     | Joe Bloggs Selected 1 Ex |                                              |               |        |            |          |          |   |         |
|--------|--------------------------|----------------------------------------------|---------------|--------|------------|----------|----------|---|---------|
| ~      | RFUID                    | Description                                  | Date of Birth | Туре   | Valid from | Valid to | Comments | - | Filters |
| $\sim$ | 1573963                  | Berta Bassett is the Parent of Sonny Bassett |               | Parent | 10/04/2013 |          |          |   |         |

# AOB

1. Club Websites are still available for all RFU member clubs and Constituent Bodies. The sites link directly into the GMS system. If you are interested please contact <u>info@first-sports.com</u>